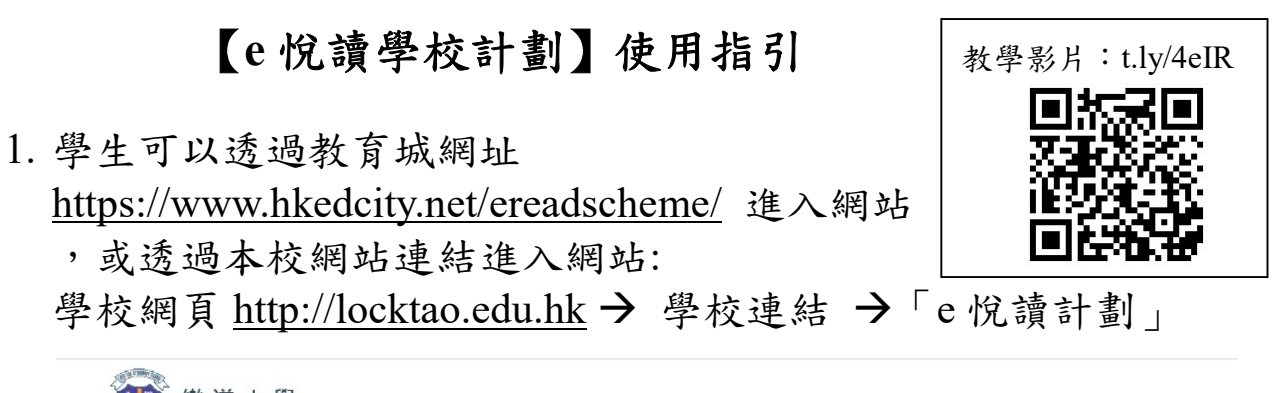

| ● (852)2602 1000 合 (852)2602 1000 合 (852)2 |            |                       |       |                                                                 |                                                                                 | school@locktao | .edu.hk 自登入        |
|--------------------------------------------|------------|-----------------------|-------|-----------------------------------------------------------------|---------------------------------------------------------------------------------|----------------|--------------------|
| 首頁 本;                                      | 校簡介、 學校行政、 | 學與教∽                  | 學生成長∨ | 樂道家庭∽                                                           | 學校連結╰                                                                           | 其他連結~          | 網頁地圖               |
|                                            |            | S)<br>th<br>Classroom |       | です。<br>は、<br>は、<br>は、<br>は、<br>は、<br>は、<br>は、<br>は、<br>は、<br>は、 | 說話能力學習題<br>追蹤性評估平台<br>全港小學數學此<br>校際聽育比赛<br>香港教育城<br>e悅請計劃<br>網上學生評估平<br>WebSAMS |                |                    |
| 最新消息                                       |            |                       |       |                                                                 | Gmail                                                                           |                | 快速連結               |
| 本校榮獲「關愛校園」榮譽<br>發表日期:2020-05-28            |            |                       |       |                                                                 | 智能校園行政系                                                                         |                | 樂道學習計劃<br>6/5-29/5 |

- 2. 使用香港教育城帳户及密碼登入 「e 悅讀學校計劃」
  - 帳户:lts-xxxxx 密碼:ltsxxxxx(五位學生編號)

| 你的學生編號: |  |
|---------|--|
| 帳户:lts  |  |
| 密碼:lts  |  |
|         |  |

認識教城 教師 中學生 小學生 家長 企業 Q 🖬 < 登入/註册 | English | 🏫 搜尋 e.悦讀 關於計劃 ▼ 閱讀組合及訂閱▼ 用戶手冊 學校分享 ▼ 常見問題 **獎勵計劃**▼ 暑期閱讀計劃 免費使用「e悅讀 學校計劃」 現正接受申請 • • • • 11 請使用學生、學校教師或職員帳戶登入

 3. 登入後,學生可選擇自己喜愛的圖書,按「加入我的教城書櫃」,再 按「閱讀」便可以進行閱讀

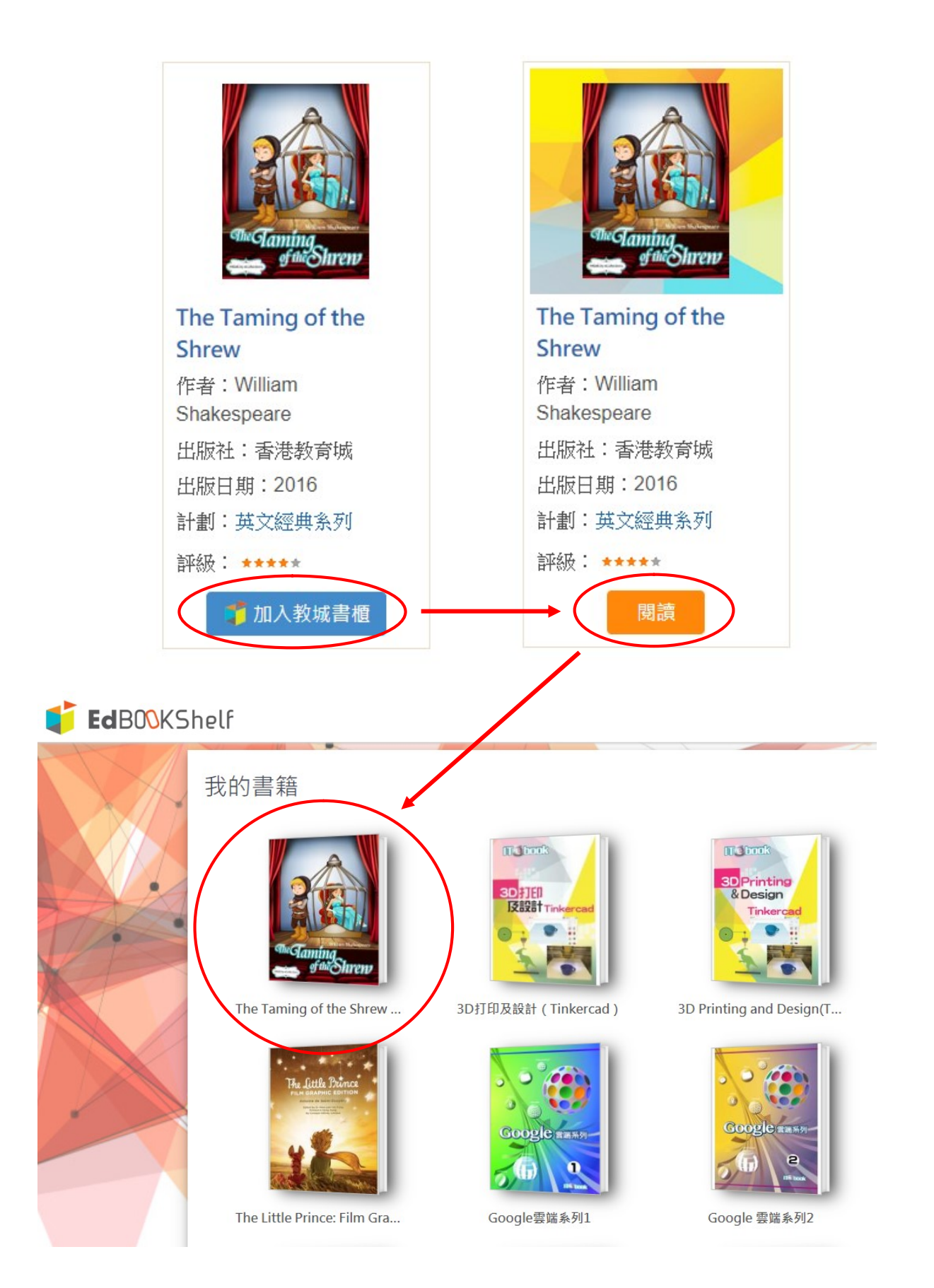